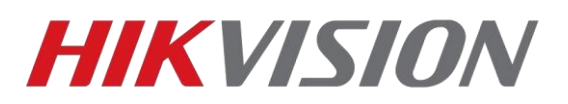

## Добавление русского языка в клиент IVMS-4200

Переходим на страницу загрузки клиентского ПО и скачиваем установочный пакет.

|                                                |              |            |                   |           |           |          | ) C 🚺      | 🌣 Аккаун | т.• |
|------------------------------------------------|--------------|------------|-------------------|-----------|-----------|----------|------------|----------|-----|
| <b>HIKVISION</b> °                             | продукты     | ГДЕ КУПИТЬ | новости и события | МАРКЕТИНГ | ПОДДЕРЖКА | тренинги | О КОМПАНИИ | Поиск    | ٩   |
| HIKVISION JOURN<br>ИЮЛЬ\АВГУСТ\СЕНТЯБР<br>2019 | IAL          |            |                   |           | .11       |          | СКАЧАТЬ    |          |     |
| 🖀 > Частые вопросы > Загрузки                  |              |            |                   |           |           |          |            |          |     |
| Загрузки                                       |              |            |                   |           |           |          |            |          |     |
| Клиентское программное обе                     | спечение iVI | MS-4200 🗞  |                   |           |           |          |            |          |     |
| iVMS-4200 3.1.1.13 для Windows 7/8/            | '10 x64 NEW! |            |                   |           |           |          |            |          |     |
| Скачать клиентское ПО                          |              |            |                   |           |           |          |            |          |     |
| Скачать пакет для русификации                  |              |            |                   |           |           |          |            |          |     |
| Инструкции                                     |              |            |                   |           |           |          |            |          |     |
| Спецификации                                   |              |            |                   |           |           |          |            |          |     |
| Изменения в версии                             |              |            |                   |           |           |          |            |          |     |
| Исправление проблемы выбора регис              | на для р2р   |            |                   |           |           |          |            |          |     |
|                                                |              |            |                   |           |           |          |            |          |     |

Далее требуется закрыть IVMS-4200 если он у вас запущен и запустить скачанный файл от имени администратора.

Откроется такое окно в котором мы выбираем Custom Instalation

| 🛞 Multilingual Package(i\/MS=4 | 1200 3 1 1)                                                       | 10.09.2019.12.15    | Приложение | 26.634 KE |  |  |
|--------------------------------|-------------------------------------------------------------------|---------------------|------------|-----------|--|--|
|                                | Открыть                                                           |                     |            |           |  |  |
| •                              | Запуск от и                                                       | мени администратора |            |           |  |  |
|                                | Исправление проблем с совместимостью                              |                     |            |           |  |  |
|                                | Закрепить на начальном экране                                     |                     |            |           |  |  |
|                                | Проверка с использованием Windows Defender                        |                     |            |           |  |  |
|                                | Add to archive                                                    |                     |            |           |  |  |
|                                | Add to "Multilingual Package(iVMS-4200_3.1.1).rar"                |                     |            |           |  |  |
|                                | Compress and email                                                |                     |            |           |  |  |
|                                | Compress to "Multilingual Package(iVMS-4200_3.1.1).rar" and email |                     |            |           |  |  |
|                                | Закрепить на панели задач                                         |                     |            |           |  |  |
|                                | Восстанови                                                        | ть прежнюю версию   |            |           |  |  |
|                                | Отправить                                                         |                     |            | 3         |  |  |
|                                | Вырезать                                                          |                     |            |           |  |  |
|                                | Копировать                                                        |                     |            |           |  |  |
|                                | Создать ярл                                                       | ык                  |            |           |  |  |
| •                              | Удалить                                                           |                     |            |           |  |  |
| •                              | Переимено                                                         | вать                |            |           |  |  |
| 2                              | Свойства                                                          |                     |            |           |  |  |

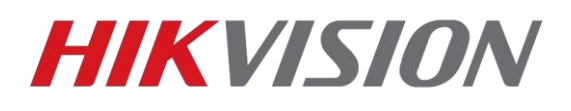

| Multilingual Package InstallShield Wizard | - ×                   |
|-------------------------------------------|-----------------------|
| <b>Multilingual</b>                       |                       |
| Read and Accept License Agreement         | Custom Installation > |

## Выбираем нужный нам язык и нажимаем Install Now

| Install Multilingual Pack | age to       |                   |
|---------------------------|--------------|-------------------|
| 🖂 English                 | 🗌 Ελληνικά   | Nederlands        |
| Čeština                   | Slovenčina   | 🗖 Français        |
| 🗖 Italiano                | Русский      | □ 한국어             |
| 🗖 ภาษาไทย                 | □ 繁體中文       | 🗖 Български       |
| Português                 | 🖂 Español    | Polski            |
| Magyar                    | Deutsch      | Hrvatski          |
| 🗆 Suomi                   | Tiếng Việt   | □ 日本語             |
| Türkçe                    | Dansk        | Norsk             |
| 🔲 Română                  | Slovenščina  | Srpski            |
| 🔲 Svenska                 | 🗔 Lietuvių   | Português(Brasil) |
| الدربية(السعودية) 🔲       | 🗌 Українська |                   |

Если установка прошла корректно, то появится окно, где мы нажимаем Start Now

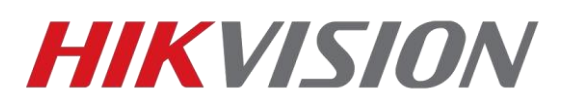

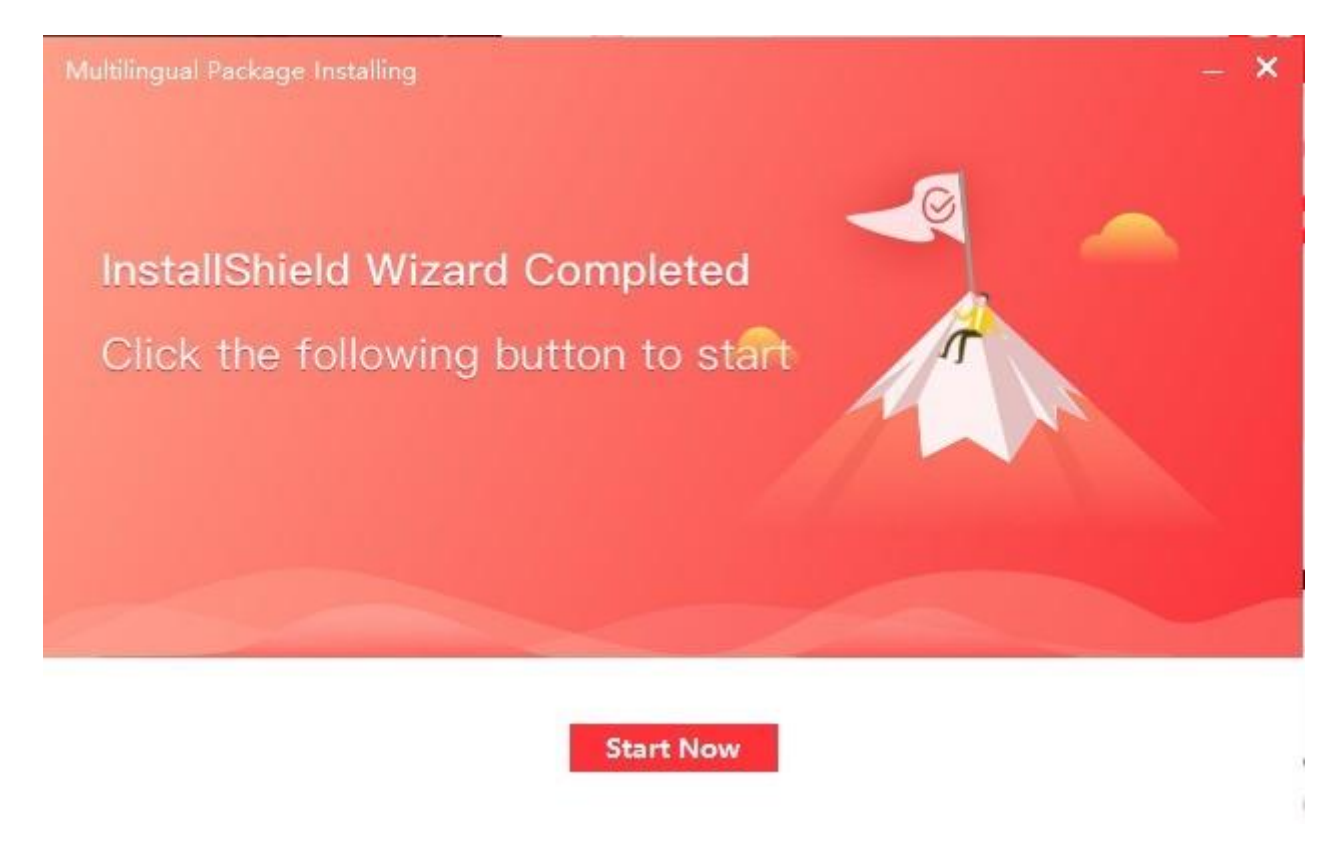

Теперь запускаем клиент IVMS-4200 где выбираем нужный язык

|    |              | _ ×        |  |  |
|----|--------------|------------|--|--|
|    | Welcome Er   | nglish 🗸 🗸 |  |  |
| (A | E            | nglish     |  |  |
|    | & User Name  | исский     |  |  |
|    | A Password   | the f      |  |  |
|    | 🗌 Auto-Login |            |  |  |
|    | Logi         | Login      |  |  |
|    |              |            |  |  |

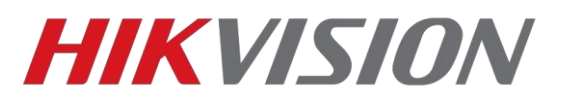

## С уважением, Hikvision Russia Support team